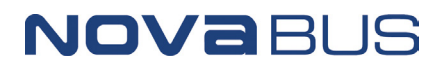

| REFERENCE:          | Nova Bus Manuals        |
|---------------------|-------------------------|
| SECTION:            | 18: Articulation system |
| RS Nº:              | MQR 7621-1505           |
| EFFECTIVE IN PROD.: | LB29                    |
| TC RECALL Nº:       | 2018-594                |
| NHTSA RECALL Nº:    | 18V829                  |

APPLICATION DEADLINE: NA CLAIM REFERENCE NUMBER: SR-4422

| SUBJECT:       | Hübner articulation                                                                                                    |
|----------------|----------------------------------------------------------------------------------------------------|
| JUSTIFICATION: | Due to a new fault code added to the engine ECU, the articulation software needs to be updated in order to avoid an articulation instability. |

|       | DESCRIPTION                                    | DIRECT C | TIME     |        |
|-------|------------------------------------------------|----------|----------|--------|
| LEVEL | DESCRIPTION                                    | LABOUR   | MATERIAL |        |
| 1     | Reprogram the articulation control unit (ACU). | Nova Bus | Nova Bus | 30 min |
| 2     | _                                              | _        | _        | —      |

### MATERIAL

| QTY     | PART N° | REV. | SOFTWARE UPDATE            | REPLACES PART N° |
|---------|---------|------|----------------------------|------------------|
| LEVEL 1 |         |      |                            |                  |
| 1       | N68707  | С    | ACU_34_44_NOV_TO3_0490.hex | -                |
| 1       | N71606  | В    | ACU_34_44_NOV_TO3_0786.hex | -                |
| 1       | N78337  | E    | ACU_34_44_NOV_TO3_07D9.hex | -                |
| 1       | N78346  | С    | ACU_34_44_NOV_TO3_048E.hex | -                |
| 1       | N82498  | Α    | ACU_34_44_NOV_TO3_055B.hex | -                |
| 1       | N78948  | С    | ACU_34_44_NOV_TO3_0773.hex | -                |
| LEVEL 2 |         |      |                            |                  |
| _       | _       | _    | _                          | _                |

Contact your Nova Bus customer support manager to get the applicable software version, see next pages.

#### **DISPOSAL OF PARTS**

|                    | DISCARDED | RETAINED |
|--------------------|-----------|----------|
| REMOVED PARTS ARE. | _         | _        |

## **REVISION HISTORY**

| REV. | DATE     | CHANGE DESCRIPTION                                                 | WRITTEN BY      |
|------|----------|--------------------------------------------------------------------|-----------------|
| NR   | 2018DE19 | Initial release.                                                   | André Pelletier |
| R1   | 2019JA29 | Part number replaced for Figure 2.                                 | André Pelletier |
| R2   | 2019MR21 | Software number replaced (on the French version only).             | André Pelletier |
| R3   | 2019AL03 | Client list modified to add L743, L741 and LA65. See page 2 and 3. | André Pelletier |

#### **APPROVED BY:**

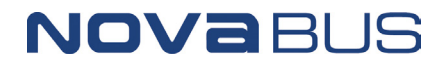

| Symbol      | Meaning                                        |
|-------------|------------------------------------------------|
| Empty Field | No changes, the procedure applies              |
| +           | Contract added, the procedure applies          |
| _           | Contract removed, the procedure does not apply |

| SYMBOL | DL CLIENT ORDEF                          |      | ROAD<br>R NUMBER |      | <b>VIN</b> (2NV) | Y/4RKY)       | QTY | ACU SOFTWARE                   | PART<br>N <sup>o</sup> |
|--------|------------------------------------------|------|------------------|------|------------------|---------------|-----|--------------------------------|------------------------|
|        |                                          |      | FROM             | то   | FROM             | то            |     |                                |                        |
|        | Ames Transportation<br>Agency - Iowa     | L904 | 6101             | 6104 | S92J1G9775221    | S92J7G9775224 | 4   | ACU_34_44_NOV_<br>TO3_055B.hex | N82498                 |
|        | Austin - CMTA -<br>Texas                 | LA17 | 5101             | 5107 | S92J2H9775763    | S92J3H9775769 | 7   | ACU_34_44_NOV_<br>TO3_055B.hex | N82498                 |
|        | Clemson Area Transit<br>- South Carolina | L769 | _                |      | S92U1D4500418    | S92U1D4500418 | 1   | ACU_34_44_NOV_<br>TO3_0786.hex | N71606                 |
|        | CT Transit -<br>Connecticut              | L815 | 1426             | 1429 | S92L0E4500709    | S92L0E4500712 | 4   | ACU_34_44_NOV_<br>TO3_07D9.hex | N78337                 |
|        | CT Transit -<br>Connecticut              | L814 | 1462             | 1473 | S92LXE4500717    | S92L4E4500728 | 12  | ACU_34_44_NOV_<br>TO3_07D9.hex | N78337                 |
|        | Duke University -<br>North Carolina      | LA39 |                  | _    | S92LXH9775995    | S92LXH9775995 | 1   | ACU_34_44_NOV_<br>TO3_07D9.hex | N78337                 |
|        | Houston - Texas                          | L952 | 1580             | 1580 | S92J5G9775318    | S92J5G9775318 | 1   | ACU_34_44_NOV_<br>TO3_048E.hex | N78346                 |
|        | Houston - Texas                          | L982 | 1581             | 1582 | S92J5G9775514    | S92J7G9775515 | 2   | ACU_34_44_NOV_<br>TO3_048E.hex | N78346                 |
|        | Houston - Texas                          | L982 | 1583             | 1583 | S92J9G9775516    | S92J9G9775516 | 1   | ACU_34_44_NOV_<br>TO3_048E.hex | N78346                 |
|        | Houston - Texas                          | L982 | 1584             | 1586 | S92J2G9775518    | S92J4G9775522 | 3   | ACU_34_44_NOV_<br>TO3_048E.hex | N78346                 |
|        | Houston - Texas                          | L982 | 1587             | 1587 | S92J8G9775524    | S92J8G9775524 | 1   | ACU_34_44_NOV_<br>TO3_048E.hex | N78346                 |
|        | Houston - Texas                          | L982 | 1588             | 1599 | S92J1G9775526    | S92J5G9775545 | 12  | ACU_34_44_NOV_<br>TO3_048E.hex | N78346                 |
|        | LYNX - Florida                           | L785 |                  | _    | S92L6E4500505    | S92L8E4500506 | 2   | ACU_34_44_NOV_<br>TO3_07D9.hex | N78337                 |
| +      | Mississauga Ontario                      | LA65 | 1770             | 1774 | S92J6G3750420    | S92J2H9776315 | 30  | ACU_34_44_NOV_<br>TO3_048E.hex | N78346                 |
|        | MTD - Santa<br>Barbara, California       | L730 | _                | —    | S92J8E4500567    | S92J1E4500569 | 3   | ACU_34_44_NOV_<br>TO3_048E.hex | N78346                 |
|        | New York City Transit<br>- New York      | L958 | 5439             | 5442 | S92J9G9775533    | S92J9G9775631 | 4   | ACU_34_44_NOV_<br>TO3_0773.hex | N78948                 |
|        | New York City Transit<br>- New York      | L959 | 5443             | 5443 | S92J0H9776118    | S92J0H9776118 | 1   | ACU_34_44_NOV_<br>TO3_0773.hex | N78948                 |
|        | New York City Transit<br>- New York      | LB59 | 5444             | 5484 | S92J7H9776195    | S92J6H9776379 | 41  | ACU_34_44_NOV_<br>TO3_0773.hex | N78948                 |
|        | New York City Transit<br>- New York      | LA23 | 5485             | 5530 | S92J5J9776380    | S92J6J9776517 | 46  | ACU_34_44_NOV_<br>TO3_0773.hex | N78948                 |

| Symbol      | Meaning                                        |
|-------------|------------------------------------------------|
| Empty Field | No changes, the procedure applies              |
| +           | Contract added, the procedure applies          |
| _           | Contract removed, the procedure does not apply |

| SYMBOL | CLIENT ORDER                                     |      | RC<br>NUN | AD<br>IBER | <b>VIN</b> (2NV | Y/4RKY)       | QTY | ACU SOFTWARE                   | PART<br>Nº |
|--------|--------------------------------------------------|------|-----------|------------|-----------------|---------------|-----|--------------------------------|------------|
|        |                                                  |      | FROM      | то         | FROM            | то            |     |                                |            |
|        | Niagara Falls Ontario<br>- Metrolinx             | LA98 | 1809      | 1810       | S92J7J3751003   | S92J9J3751004 | 2   | ACU_34_44_NOV_<br>TO3_055B.hex | N82498     |
|        | SEPTA -<br>Pennsylvania                          | L749 | 7302      | 7354       | S92Y7D4500409   | S92L2E4500470 | 53  | ACU_34_44_NOV_<br>TO3_07D9.hex | N78337     |
| +      | SEPTA -<br>Pennsylvania                          | L741 | 7355      | 7355       | S92L4E4500504   | S92L4E4500504 | 1   | ACU_34.44.NOV.<br>TO3.07EA.hex | N76398     |
|        | SEPTA -<br>Pennsylvania                          | L742 | 7371      | 7414       | S92L6E4500729   | S92L7E4500772 | 44  | ACU_34_44_NOV_<br>TO3_07D9.hex | N78337     |
| +      | SEPTA -<br>Pennsylvania                          | L743 | 7356      | 7370       | S92L1E4500489   | S92L2E4500503 | 15  | ACU_34.44.NOV.<br>TO3.07EA.hex | N76398     |
|        | SEPTA -<br>Pennsylvania                          | L745 | 7415      | 7415       | S92L0F4500873   | S92L0F4500873 | 1   | ACU_34_44_NOV_<br>TO3_07D9.hex | N78337     |
|        | SEPTA -<br>Pennsylvania                          | L746 | 7416      | 7454       | S92L7F4500952   | S92L8F4501012 | 39  | ACU_34_44_NOV_<br>TO3_07D9.hex | N78337     |
|        | SEPTA -<br>Pennsylvania                          | L861 | 7300      | 7484       | S92L5G9775188   | S92L8G9775220 | 32  | ACU_34_44_NOV_<br>TO3_07D9.hex | N78337     |
|        | St. Catharines<br>Ontario - Metrolinx            | L898 | 1560      | 1560       | S92J4F3001663   | S92J4F3001663 | 1   | ACU_34_44_NOV_<br>TO3_055B.hex | N82498     |
|        | St. Catharines<br>Ontario - Metrolinx            | LB06 | 1860      | 1862       | S92J1J3751000   | S92J5J3751002 | 3   | ACU_34_44_NOV_<br>TO3_048E.hex | N78346     |
|        | Toronto Transit<br>Commission - TTC -<br>Ontario | L777 | 9027      | 9152       | S92J7E3001123   | S92J6E3001372 | 126 | ACU_34_44_NOV_<br>TO3_048E.hex | N78346     |
|        | Walt Disney World -<br>Florida                   | L763 | _         | _          | S92U0D3001019   | S92U4D3001024 | 6   | ACU_34_44_NOV_<br>TO3_0490.hex | N68707     |
|        | York Regional Transit<br>- Ontario               | L964 | 1770      | 1774       | S92J6G3750420   | S92J3G3750424 | 5   | ACU_34_44_NOV_<br>TO3_055B.hex | N82498     |

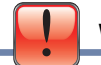

WARNING

NOVABUS

Follow your internal safety procedures.

# PROCEDURE

- 1.1. Open the RF9 panel door located at the rear interior ceiling of the vehicle.
- 1.2. Locate the Hübner Articulation Control Unit (ACU). See Figure 1.

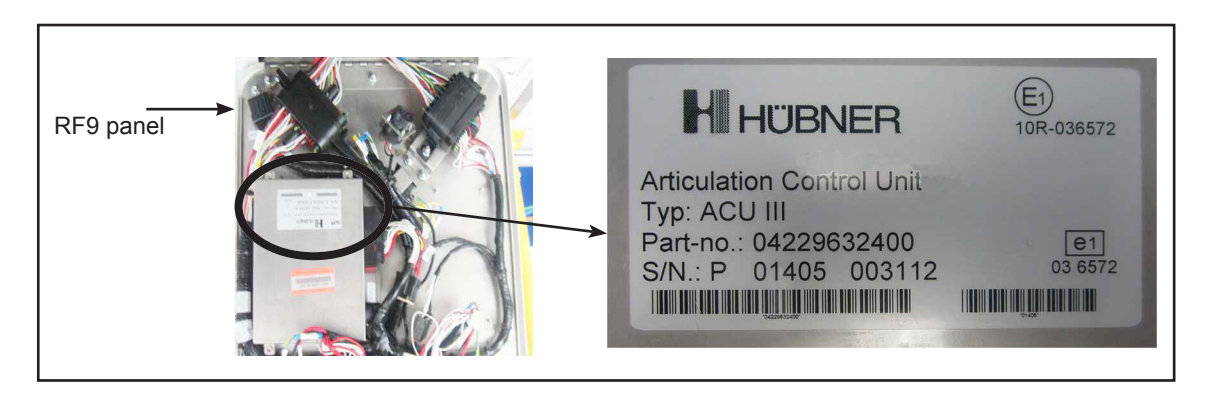

Figure 1 - Location of the Hübner Articulation Control Unit (ACU) in the RF9 Panel

1.3. You will have to use the **HÜBNER SERVICE INTERFACE** to connect your computer to the vehicle's ACU. See Figure 2.

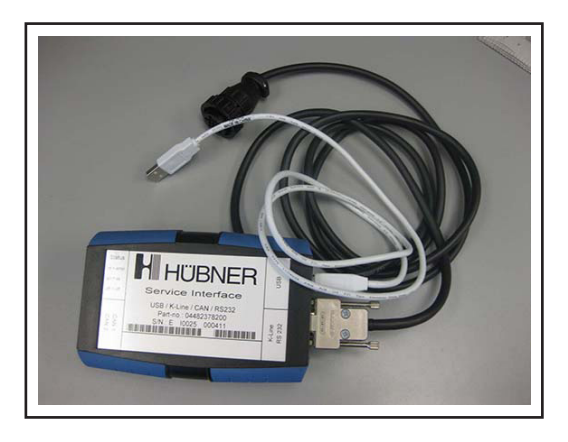

Figure 2 - Hübner Service Interface (Part N° N71662)

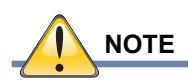

The HÜBNER SERVICE INTERFACE is not supplied for this campaign.

1.4. Locate the ACU's 9-pin connector. See Figure 3.

NOVABUS

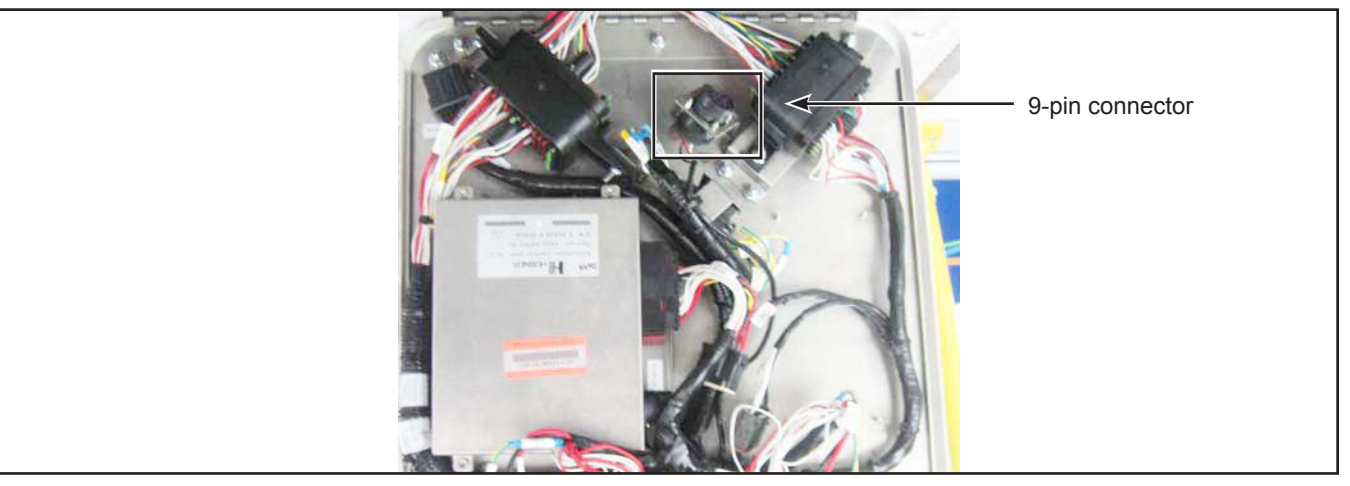

Figure 3 - ACU 9-pin Connector Location in the RF9 Panel

- 1.5. Connect the Hübner service interface to the ACU's 9-pin connector in the RF9 panel. See Figures 2 and 3.
- 1.6. Connect the Hübner service interface USB plug to your computer.
- 1.7. Set the vehicle's master control switch to the **RUN** position. The interface's red light will come on to indicate it is powered.
- 1.8. Identify the file corresponding to the vehicle you have to update. See client list on page 2 of this document. Save the file in your computer.
- 1.9. Start the Hübner software by clicking the icon. See Figure 4.

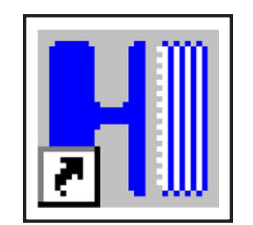

Figure 4 - Hübner Software Icon

1.10. Click on the **CONNECT** button. See Figure 5. The interface's green light will come on to indicate it is connected.

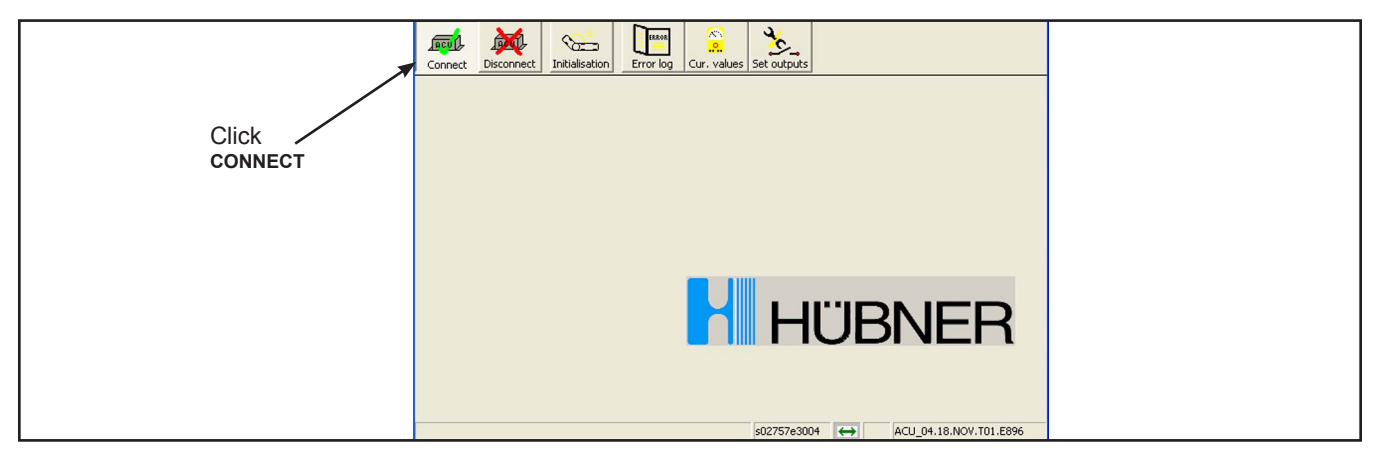

Figure 5 - Hübner Software Top Menu

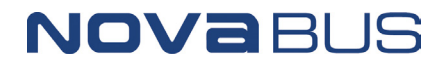

1.11. A pop-up window will appear to identify the already installed ACU software. See Figure 6. Click OK.

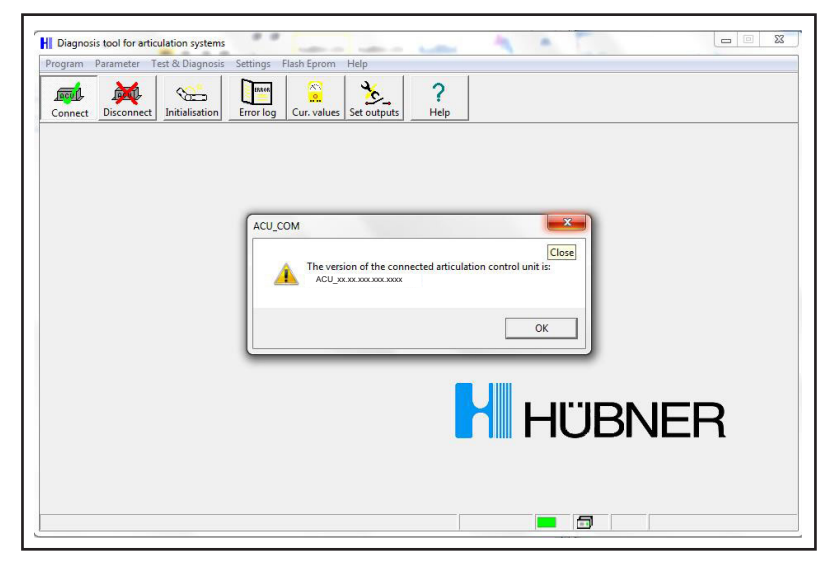

Figure 6 - Typical Window Identifying the Already Installed ACU Software

1.12. Select **FLASH EPROM** (1) from the Hübner software top menu. See Figure 7.

|         |                |                  |           | 1 /2             |
|---------|----------------|------------------|-----------|------------------|
| Program | Parameter      | Test & Diagnosis | Settings  | Flash Eprom Help |
| Connect | -<br>Disconnec | t Initialisation | Error log | Read Flash Eprom |

Figure 7 - Hübner Software Top Menu

1.13. Click on WRITE FLASH EPROM (2) in the sub-menu. See Figure 7.

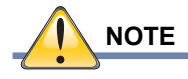

If you can't access WRITE FLASH EPROM (2), (see Figure 7), contact your Nova Bus customer support manager.

1.14. In the open window, choose the updated file you downloaded for your vehicle at step 1.8.

1.15. A progress window will appear. See Figure 8.

NOVABUS

| Programmfile     |                  |                      |
|------------------|------------------|----------------------|
| C:\Users\ub80369 | Documents\0\ ACU | J_XX.XX.XXX.XXX.XXXX |
| programmed       |                  |                      |
|                  |                  |                      |
| 1.616            |                  |                      |
|                  |                  |                      |

Figure 8 - Typical Progress Window

1.16. When the upload is finished, a pop-up window will appear to confirm that the unit is now programmed and the ACU that should be restarted. See Figure 9. Click OK.

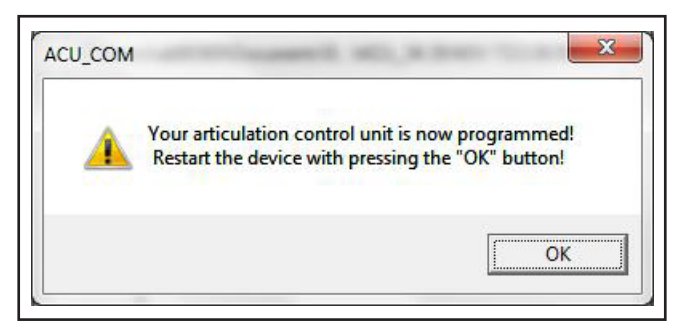

Figure 9 - Upload Completed and ACU Restart Window

1.17. A second pop-up window will appear to confirm the ACU software version. See Figure 10. Compare the version in the pop-up with the one you uploaded. If the two versions are identical, click OK. If not, redo the procedure from step 1.8.

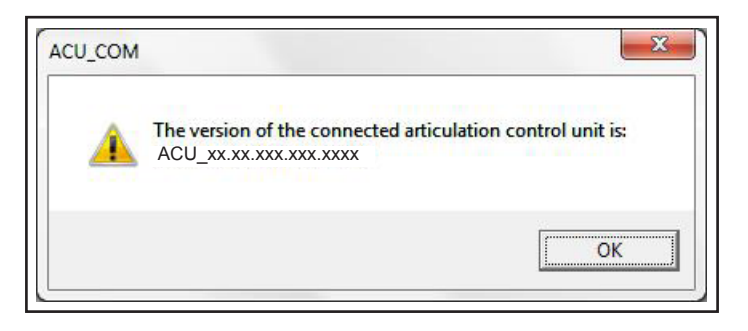

Figure 10 - Typical Software Version Window

1.18. A third pop-up window will appear, asking wheter to keep the initialisation values. See Figure 11. Click **YES**.

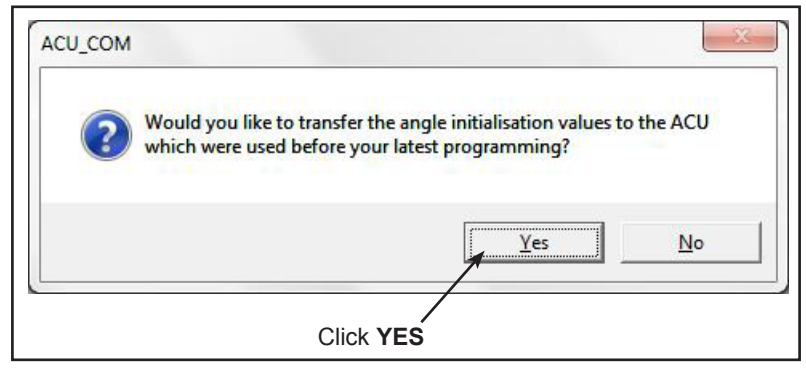

Figure 11 - Initialisation Values Pop-Up Window

1.19. Click on the **DISCONNECT** button from the Hübner software top menu. See Figure 12.

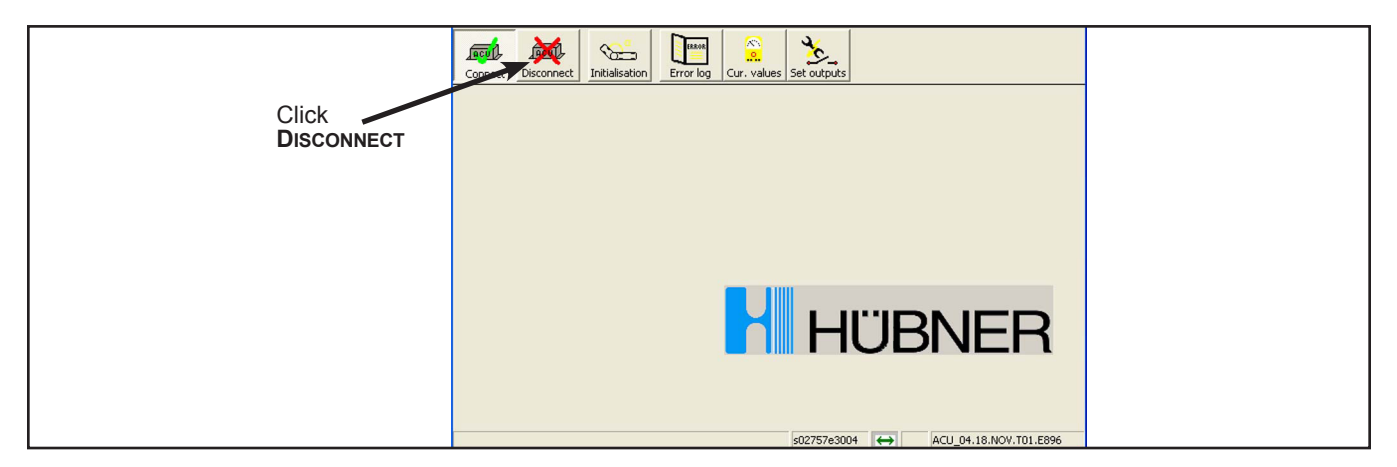

Figure 12 - Hübner Software Top Menu

- 1.20. Set the vehicle's master control switch to the **STOP** position.
- 1.21. Disconnect the Hübner service interface USB cable from your computer.
- 1.22. Disconnect the 9-pin connector from the RF9 panel plug.
- 1.23. Close the RF9 panel door.

NOVABUS

1.24. The vehicle may be returned to service. 💠